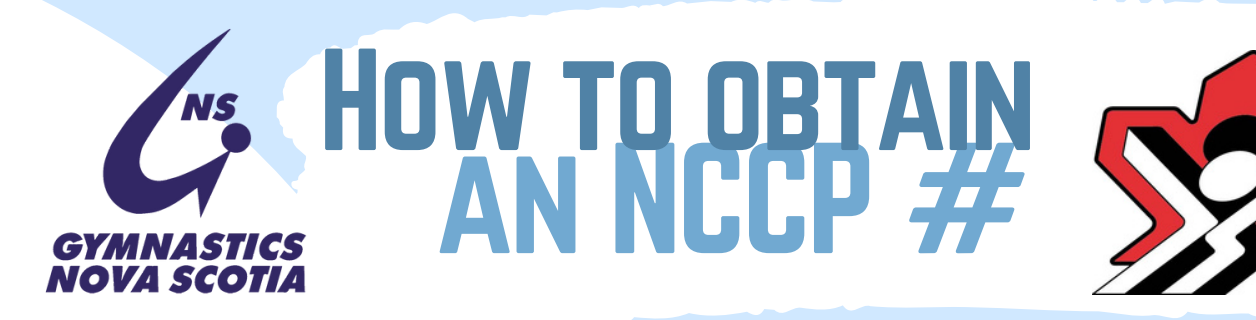

## STEP 1

Please go to www.coach.ca click on the red Locker button in the top

right corner

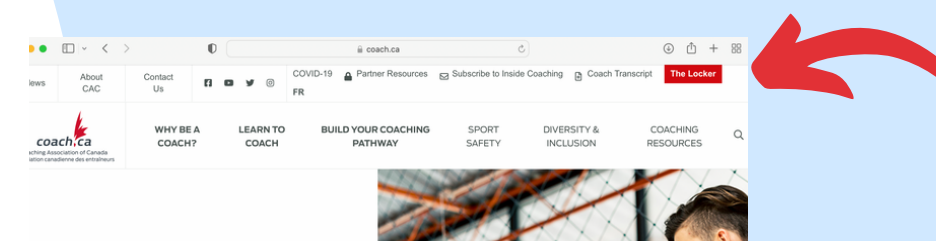

## STEP 2

coachca

Click on 'Don't have an NCCP#? Create one now!

> coach ca The Locker

Welcome!

entral locat

Welcome to The Locker

How to get started:

1. Log in to the Locker

www.coach.ca

The Coaching Association of Canada weld

Certification Program(NCCP) and its partners.

2. Update your profile and email preferences

4. Find available training events for your sport.

## **STEP 3**

How to get started

Consent to the Terms & Conditions and Privacy Policy and click Continue

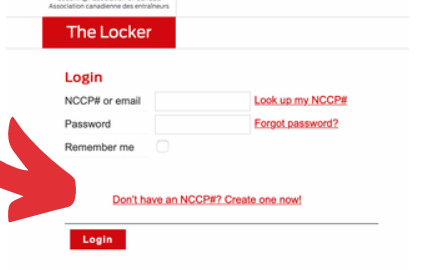

## coach ca The Locker ring with the Locke To register for an account please provide your name, DOB, and email address. These are necessary to uniquely identify your in The Locker

**STEP 4** Click the Registration check mark and fill out all of the fields, including address. Use your own current, and accessible email

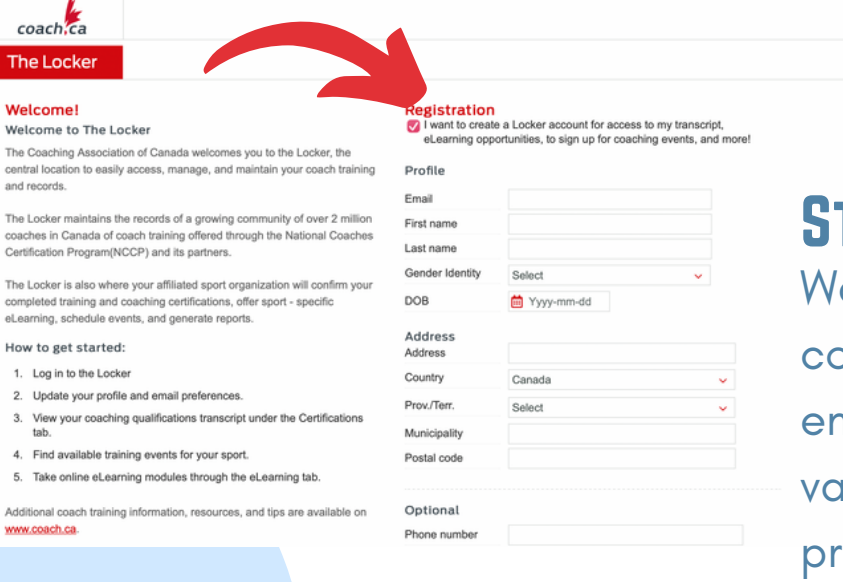

**STEP 5** Wait for the confirmation email and validate your profile, set a password!

Only make one profile! If you need assistance, please contact gnscoach@sportnovascotia.ca